# **INTERNET : SARANA KOMUNIKASI DIERA MILENIUM**

#### **Muhamad Nurul Hana'**

#### I. PENDAHULUAN

Dalam era globalisasi seperti sekarang ini arus informasi menjadi sangat cepat dan mudah. Kejadian di belahan dunia lain dapat kita ketahui dalam ukuran jam, bahkan mungkin menit. Informasi begitu cepat tersebar ke belahan dunia lain, bahkan kejadian yang sedang terjadi di tempat yang ribuan kilometer jaraknya dapat kita lihat pada saat yang bersamaan. Sebagai contoh pertandingan sepak bola di Italia dapat kita lihat di tempat kita pada saat yang bersamaan dengan penonton yang berada di stadion.

Kemajuan teknologi informasi ini adalah salah satu yang menyebabkan perubahan begitu cepat di dunia ini. Kemajuan teknologi informasi seringkali dihubungkan dengan perkembangan dunia komputer yang begitu cepat. Dengan komputer manusia dapat berkomunikasi dengan lebih cepat dan interaktif. Kemudian timbul pertanyaan bagaimana komputer dapat digunakan untuk berkomunikasi?

### II. SEKILAS PERANGKAT KERAS DAN LUNAK UNTUK INTERNET

Komputer berkomunikasi dengan suatu media yang dapat berupa modem (modulasi demodulasi), kartu jaringan (ethernet card) atau perangkat komunikasi serial (COM, biasa untuk mouse) dan paralel (LPT, biasa untuk print). Modem adalah suatu perangkat untuk mengubah sinyal dari komputer ke sinyak telepon dan mengubah sinyal telepon menjasi sinyal yang dapat ditrima komputer. Dengan modem komputer dapat berkomunikasi dengan komputer lain melalui jaringan telepon. Ethernet adalah suatu perangkat yang dipasang pada komputer untuk berkomunikasi dengan komputer lain dalam jaringan.

Baik modem maupun ethernet card dapat digunakan untuk ber-internet-ria, tentungan menggunakan perangkat lunak (software) yang diinstalkan dalam komputer. Perangkat lunak yang dapat dipakai diantaranya Internet Eksplorer (terinstall bersama Windows), netscape comunicator dan lain-lain. Sebelum software itu dapat digunakan tentunya harus di konfigurasiterlebih dahulu sehingga dapat terhubung ke jaringan internet. Secara garis besar konfigurasi dilakukan dengan mengisi form-form seperti alamat IP, DNS, nomor telepon, masknet dan lain-lain.

#### III. MENJELAJAH DUNIA DENGAN INTERNET

Internet merupakan jaringan yang sifatnya global, siapapun dapat terhubung dengan internet. Sifat informasi yang disajikan di internet sangatlah terbuka, sehingga niat pengguna saja yang dapat membatasi apa yang akan diakses dari internet.

Dalam menggunakan internet, hal yang perlu dilakukan pertama kali adalah membuka program yang dapat mengakses internet (biasanya dinamakan browser) salah satu diantaranya adalah internet explorer. Ketika pertama kali membuka program internet explorerpertama kali, akan dihadapkan sebuah layar kosong seperti gambar berikut : (bila tidak diset alamat default)

| 🚰 about:blank - Microsoft Internet Explorer                                  |                  |
|------------------------------------------------------------------------------|------------------|
| Ele Edit View Fgvorites Iools Help                                           |                  |
| (++ , → , ⊗ ) (A) (3) (A) (3) (A) (3) (A) (A) (A) (A) (A) (A) (A) (A) (A) (A |                  |
| Address 🙋 aboteblank                                                         | ▼ 🖉 Go 🛛 Links ≫ |
| Address bar                                                                  |                  |
| 律] Done                                                                      | 💙 Internet       |

#### Gambar 1. Internet Explorer

Dari halaman ini pengguna dapat mencari alamat (situs) internet dengan menuliskan alamatnya pada **address bar**, kemudian tekan enter atau klik **go** di kanan address bar. Sebagai contoh kita akan membuka situs fpmipa upi, maka tuliskan alamatnya pada address bar sebagai berikut :

| <u> </u> | <u>i</u> dit <u>V</u> iew | F <u>a</u> vorites | <u>T</u> ools <u>H</u> e | elp        |             |           |         |      |              |      |         |          |        |    |
|----------|---------------------------|--------------------|--------------------------|------------|-------------|-----------|---------|------|--------------|------|---------|----------|--------|----|
|          | ↓ →<br>Forward            | J Stop             | (‡)<br>Refresh           | Home       | Q<br>Search | Favorites | Iistory | Mail | <b>Print</b> | Edit | Discuss |          | Links  | »» |
| Address  | http://w                  | ww.ikip-bdg.       | ac.id/fpmipa/            | /index.htm |             |           |         |      |              |      |         | <b>•</b> | i ∂ Go |    |

Demikian juga bila kita ingin membuka situs yang lainnya, sebagai contoh dibawah ini disajikan beberapa situs yang ada :

| Nama situs | Alamat situs       | Keterangan                 |
|------------|--------------------|----------------------------|
| Google     | www.google.com     | Serach engine              |
| Altavista  | www.altavista.com  | Serach engine              |
| Lycos      | www.lycos.com      | Serach engine              |
| Kompas     | www.kompas.com     | Koran kompas               |
| Dikti      | www.dikti.org      | Dirjen dikti               |
| CNN        | www.cnn.com        | CNN                        |
| UPI        | www.ikip-bdg.ac.id | Kampus kita                |
| Linux      | www.linux.web.id   | Linuxer /majalah infolinux |
| Microsoft  | www.microsoft.com  | Microsoft corp.            |

Alamat mana yang akan kita pilih sangatlah tergantung dengan kebutuhan kita pada saat akses internet. Misalkan alamat fakultas kita telah ditulis, dan klik go maka akan muncul halaman pembuka dari situs FPMIPA seperti gambar dibawah ini.

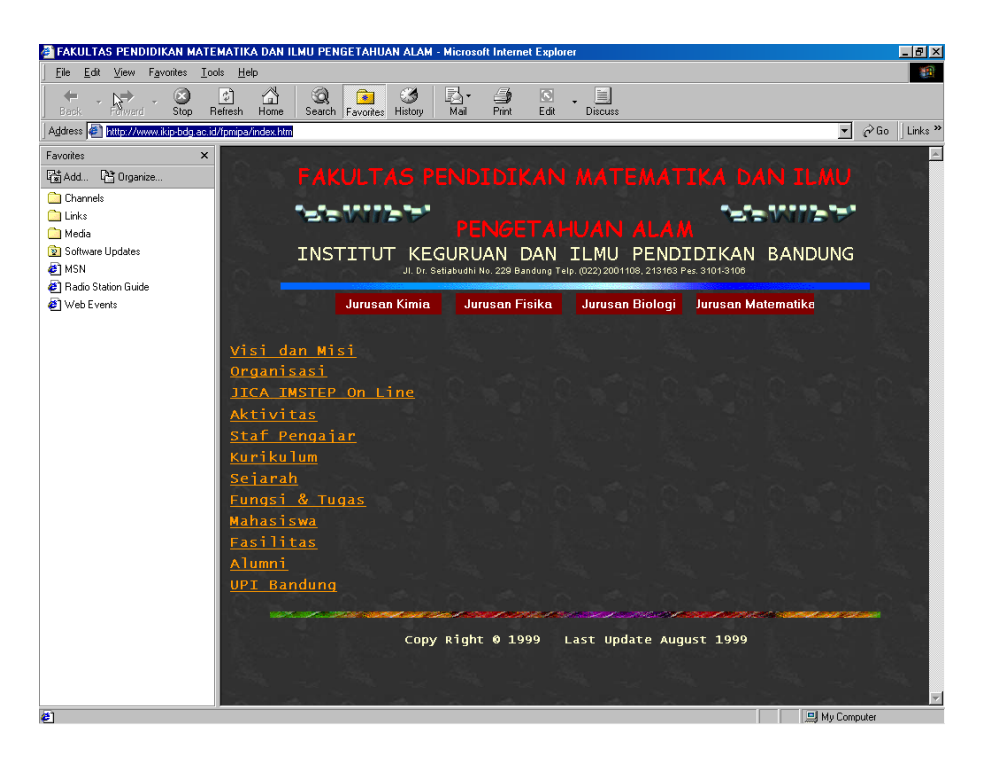

Gambar 2. Situs FPMIPA UPI

Selanjutnya dari halaman tersebut, kita dapat memilih link ke berbagai bagian yang disediakan dalam halaman tersebut. Bagian yang dapat dipilih biasanya ditandai dengan tulisan bergaris bawah atau suatu obyek yang apabila mouse diletakkan diatasnya kursor mouse akan berubah menjadi bentuk hand point (gambar tagan). Sebagai contoh pada situs fpmipa, bila kursor kita dekatkang dengan tulisan Aktivitas, maka kursor secara otomatis akan berubah menjadi gambar tang seperti gambar disamping ini.

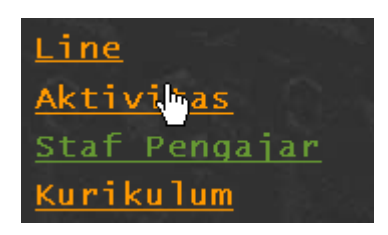

Gambar 3. Handpoint

Atau kita ingin membuka jurusan kimia, maka tinggal klih button jurusan kimia, maka akan ditampilkan halaman seperti gambar dibawah ini.

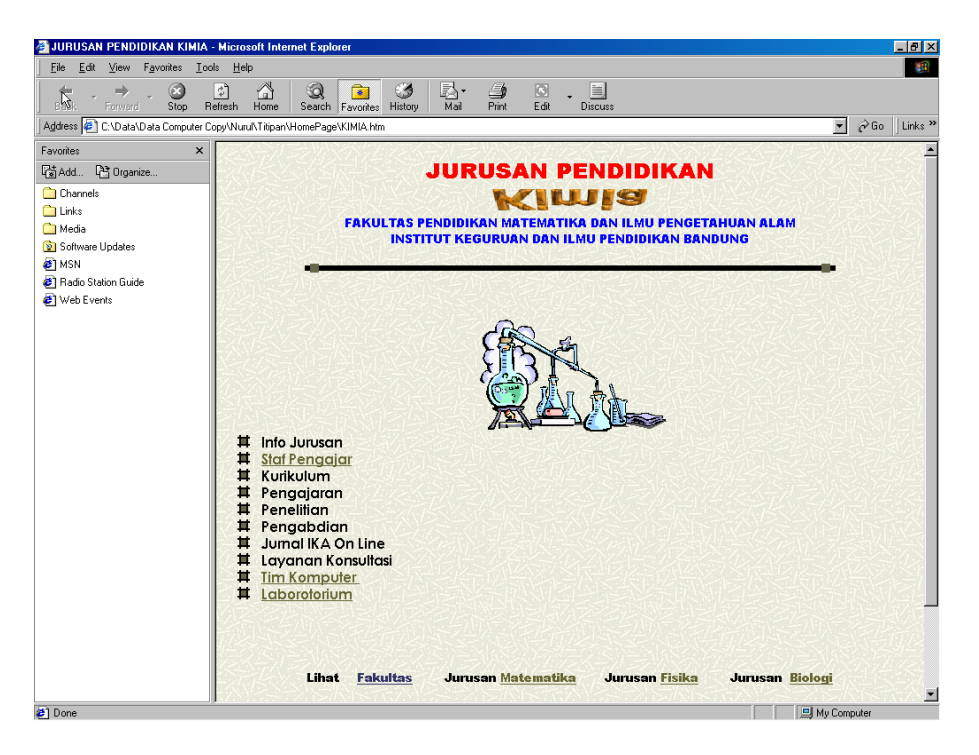

Gambar 4. Halaman utama Homepage Jurusan Kimia

## IV. MENCARI INFORMASI DI DUNIA MAYA

Bagaimana caranya apabila kita ingin mencari informasi tetapi tidak tahu alamat dimana informasi itu berada? Caranya dengan membuka salah situs yang menyediakan fasilitas searching (pencarian). Beberapa situs yang menyediakan fasilitas pencarian diantaranya google, alatavista dan lycos. Untuk memanggil itus altavista misalnya, kita tinggal meniliskan alamatnya di address bar <u>www.altavista.com</u>. Maka akan dimunculkan halaman pembuka dari altavista.

| ■ <u>R</u>                                                                    | Links                                                                                                    |
|-------------------------------------------------------------------------------|----------------------------------------------------------------------------------------------------|
| <u>■ ₽</u><br>▼ ∂60                                                           | Links                                                                                                    |
| <u>→</u> ∂ 60                                                                 | Links :                                                                                                    |
|                                                                               |                                                                                                    |
|                                                                               | ĺ                                                                                                    |
|                                                                               |                                                                                                    |
|                                                                               |                                                                                                    |
|                                                                               |                                                                                                    |
|                                                                               |                                                                                                    |
|                                                                               |                                                                                                    |
| Help   Customize Settings   Family Filter is off                              |                                                                                                    |
|                                                                               |                                                                                                    |
| anguage 🗾 Search                                                              |                                                                                                    |
| t-OnlySearch   Search Assistant   Advanced Search                             |                                                                                                    |
|                                                                               |                                                                                                    |
| <u>nder</u>                                                                   |                                                                                                    |
| ews search                                                                    |                                                                                                    |
|                                                                               |                                                                                                    |
| Marketelace                                                                   |                                                                                                    |
| Rest Web Hosting                                                              |                                                                                                    |
| Insurance Quotes                                                              |                                                                                                    |
| CD-R & DVD-R Media                                                            |                                                                                                    |
| MCSE Boot Camp                                                                |                                                                                                    |
| <u>Planta inp</u>                                                             |                                                                                                    |
| Weight Calculator                                                             |                                                                                                    |
| Online Casino                                                                 |                                                                                                    |
| Career Center                                                                 |                                                                                                    |
| Virtual IT Classes                                                            |                                                                                                    |
| Unline Gambling                                                               |                                                                                                    |
|                                                                               |                                                                                                    |
| Best Home Loans                                                               |                                                                                                    |
| Best Home Loans<br>Digital Cameras                                            |                                                                                                    |
| Best Home Loans<br>Digital Cameras<br>\$8.95 Domain Names                     |                                                                                                    |
| Best Home Loans<br>Digital Cameras<br>\$8.95 Domain Names<br>Pay Bills Online |                                                                                                    |
|                                                                               | Hele Contenies Settine Teento Fater norff.<br>anguage Status Teento Fater norff.<br>Set Kearch (Search Aenthans) Maraneat Rearch<br>Hele Nosting<br>Insurance Quotes<br>Curr. & DUD-R Media<br>MCSE Boot Came<br>Plana Trip<br>Vielicht Calculator<br>Online Casino<br>Career Center<br>Virtual IT Classes<br>Online Casino |

Gambar 5. Altavista – The Search Company

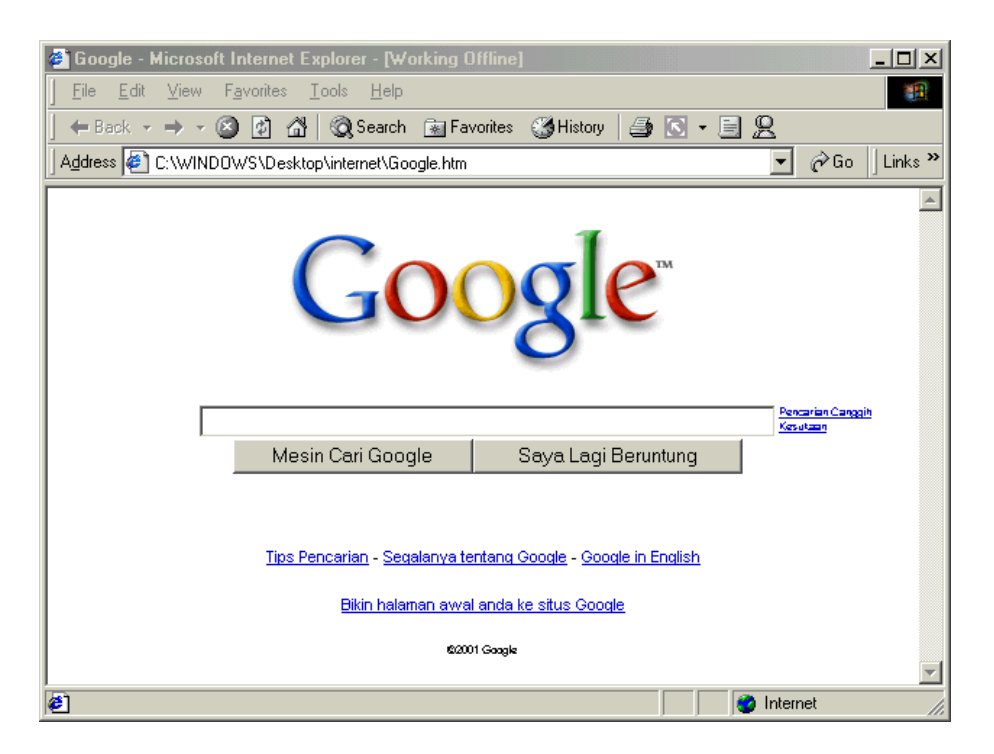

Gambar 6. Google

Selanjutnya apabila kita ingin mencari sesuatu informasi, misalnya tentang informasi yang berhubungan dengan Michael Jackson, maka kita tuliskan informasi yang hendak kita cari, dan hasilnya tampak seperti gambar dibawah ini.

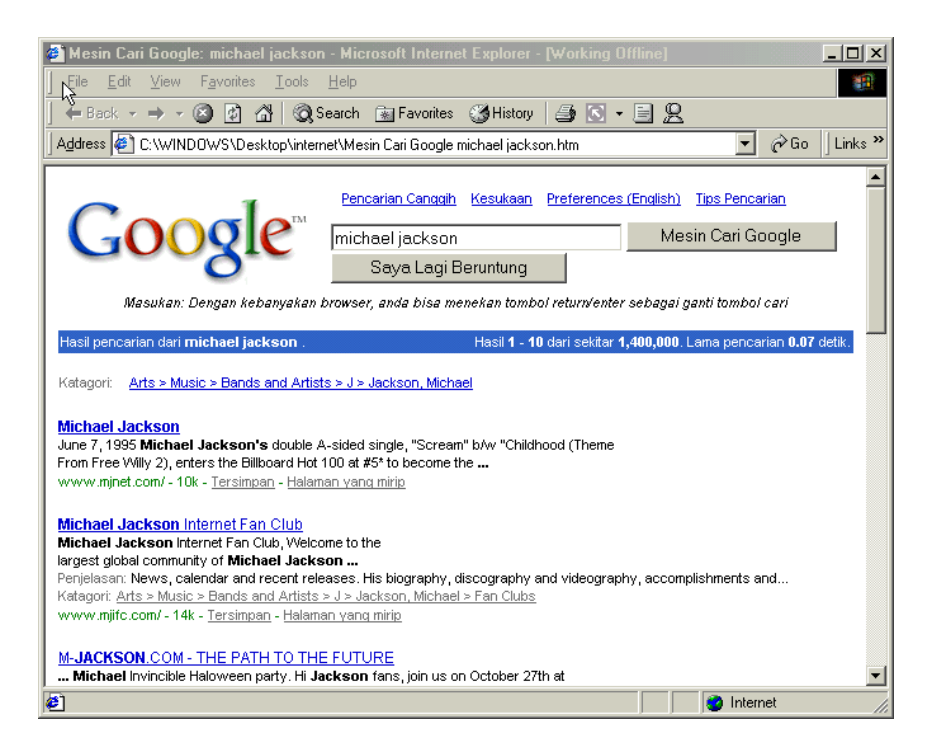

Gambar 7. Search Result

Selanjutnya kita tinggal memilih daftar situs yang ditampilkan sebagai hasil pencarian, salah satunya yaitu <u>www.mjnet.com</u>. Untuk membuka situs

tersebut tinggal klik tulisan Michael Jackson (yang di garis bawah) dan hasilnya seperti gambar dibawah ini.

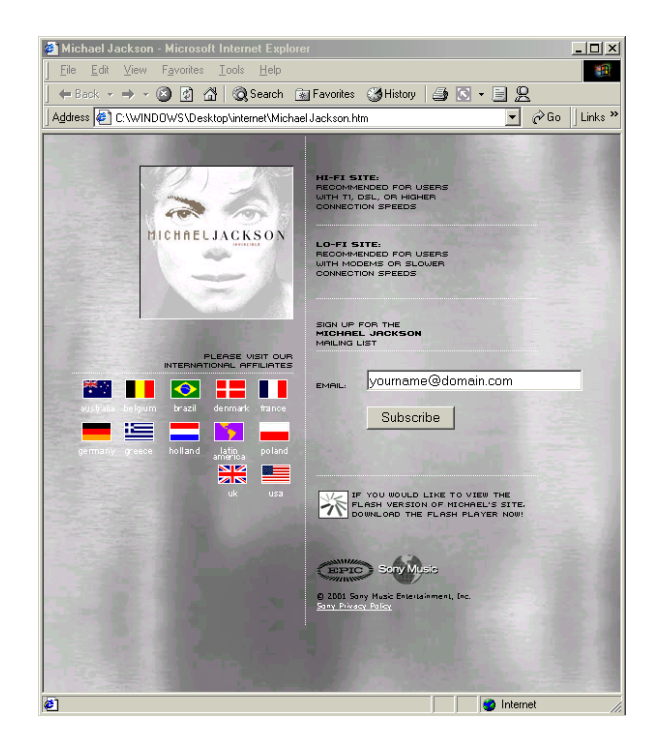

Gambar 8. MJNET homepage

### V. SURAT- MENYURAT DENGAN PRANKO SUPER KILAT

Pemanfaatan internet untuk keperluan mailing (surat-menyurat) sangatlah penting, terutama karena jaminan sampainya surat pada tujuan dan kecepatan pengiriman yang dapat dibilang dalam ukuran detik. Untuk keperluan suratmenyurat, Microsoft menyediakan software yang dapat dimanfaatkan untuk itu yaitu Microsoft outlook yang biasanya terinstall bersama dengan instalasi windows. Microsoft outlook biasanya dimanfaatkan apabila komputer kita terhubung secara pribadi dengan internet (bukan di warnet), tetapi tersedia banyak layanan mailing yang sifatnya gratisan, misalnya Hotmail, Detik, Kompas, Linux dan lain-lain. Layanan mailing yang gratis ini dapat kita peroleh dengan mendaftarkan diri pada situs yang dimaksud, misalnya Hotmail.

Sebagi contoh, penulis memiliki account di Hotmail dengan ID nama penulis. Pada gambar dibawah ini diperlihatkan halaman utama Hotmail.

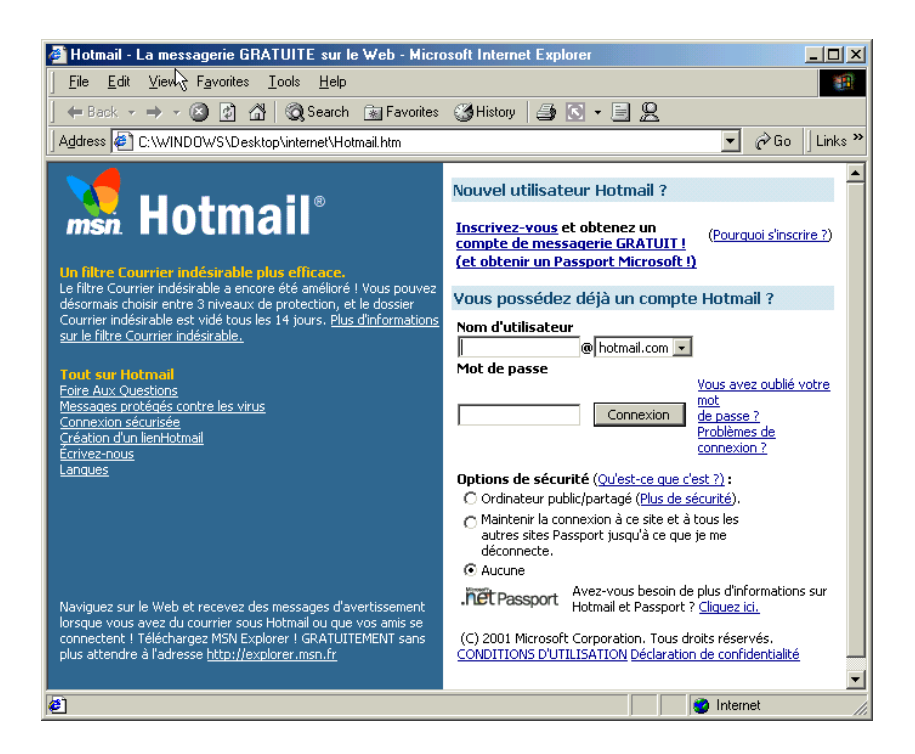

Gambar 9. Hotmail Homepage

Dari halaman ini kita dapat mendaftarkan diri agar memliki account atau memebuka account kita. Untuk membuat account tinggal kilik new account dan untuk membuka account kita tinggal memasukkan account dan password kita, dan setelah masuk akan ditampilkan gambar berikut.

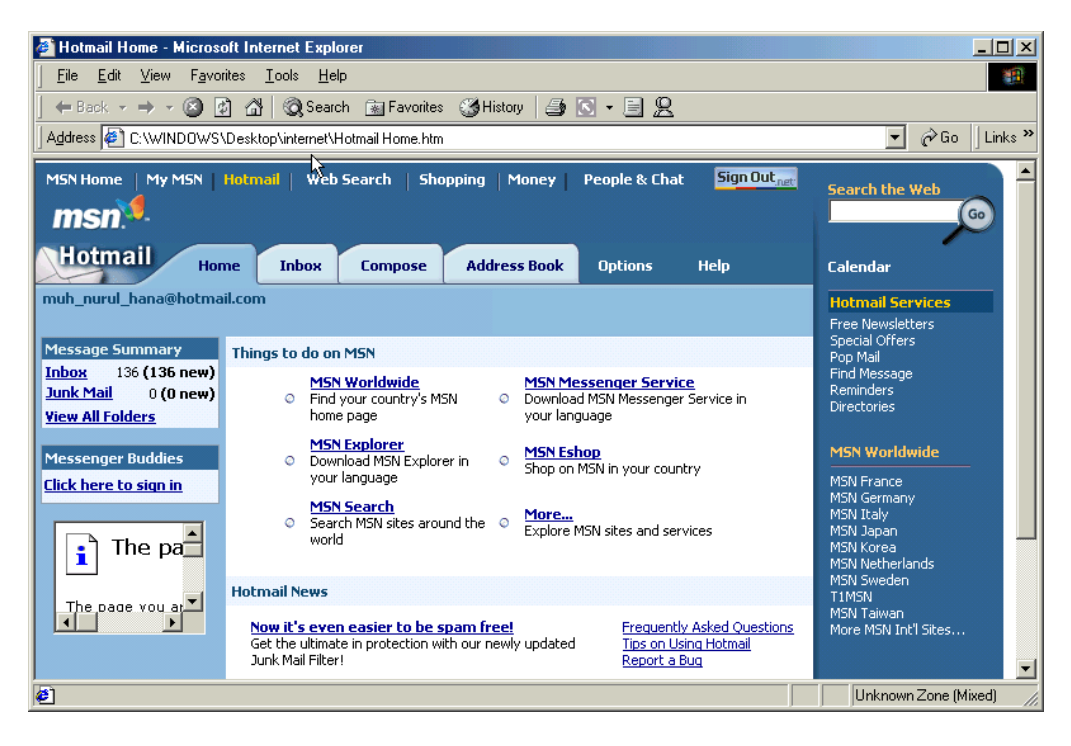

Gambar 10. Hotmail Home

Selanjutnya untuk mengecek surat yang masuk, kita klik inbox dan akan ditampilkan halaman berikut.

| 🎒 Hotmail Inbox - Mi                  | crosoft Internet Explorer                                                           |                                                        |               |             |                                                                         |  |  |
|---------------------------------------|-------------------------------------------------------------------------------------|--------------------------------------------------------|---------------|-------------|-------------------------------------------------------------------------|--|--|
| <u>File E</u> dit <u>V</u> iew        | Favorites Iools Help                                                                |                                                        |               |             | 10                                                                      |  |  |
| $] \leftarrow Back + \Rightarrow + ($ | 🕽 🙆 🏠 🍳 Sear 🗽 🗟 Favorites 🤇 History 🎒 💽 - 🗐 🖳                                      |                                                        |               |             |                                                                         |  |  |
| Address 🖉 C:\WINDI                    | N//S\Desktop\internet\Hotmail Inbox.htm                                             |                                                        |               |             | 💌 🤗 Go 🛛 Links 🎽                                                        |  |  |
| MSN Home   My MS                      | N Hotmail   Web Search   Shopping   Money   People & Chat   Sign Out <sub>net</sub> |                                                        | 50            | earch t     | the Web                                                                 |  |  |
| msn়                                  | msn. Found: The new MSN° Explorer. msn.                                             |                                                        |               |             |                                                                         |  |  |
| Hotmail                               | Home Inbox Compose Address Book Options Help                                        |                                                        | C4            | alenda      | r                                                                       |  |  |
| muh_nurul_hana@ho                     | tmail.com                                                                           |                                                        |               |             | Hotmail Services                                                        |  |  |
| << Hide Folders                       |                                                                                     |                                                        |               |             | Free Newsletters<br>Special Offers                                      |  |  |
| 🟓 Inbox (136)                         | Delete Block Rut in Folder                                                          | Cubic at                                               | = Data        | <b>C</b> 1  | Pop Mail<br>Find Message                                                |  |  |
| Junk Mail                             |                                                                                     | Implementing                                           | ▼ <u>Date</u> | <u>512e</u> | Reminders<br>Directories                                                |  |  |
| Sent Messages                         | WebProNews                                                                          | Project Office<br>Management                           | Nov 2         | 35k         |                                                                         |  |  |
| Drafts<br>Trash Can                   | CevNewz                                                                             | How to Send<br>Email In<br>ASP NET                     | Nov 1         | 39k         | MSN Worldwide<br>MSN France                                             |  |  |
| Create Folder<br>Manage Folders       | TheCounterProfession                                                                | TheCounter.com<br>Professional<br>Edition -<br>October | Nov 1         | 15k         | MSN Gernlany<br>MSN Italy<br>MSN Japan<br>MSN Korea<br>MSN Nietherlands |  |  |
| ſ                                     | WebProNews                                                                          | Powerful<br>Business<br>Intelligence<br>Software       | Oct 31        | 15k         | MSN Sweden<br>T1MSN<br>MSN Taiwan<br>More MSN Int'l Sites               |  |  |
| ſ                                     | TheCounter                                                                          | Weekly statistics<br>for account:<br>1434045           | 0ct 31        | 6k          |                                                                         |  |  |
|                                       | Member Services                                                                     | Your account<br>size is too large                      | Oct 31        | 2k          |                                                                         |  |  |
|                                       |                                                                                     | Find a Need and<br>Fill It                             | Oct 30        | 31k         |                                                                         |  |  |
| (                                     | WebProNews                                                                          | How to Make<br>Better Use of<br>Heading Tags           | Oct 30        | 25k         |                                                                         |  |  |
| (                                     | TheCounter                                                                          | Weekly statistics<br>for account:<br>1434012           | oct 30        | 6k          |                                                                         |  |  |
|                                       | T Dealtons                                                                          | Build A Visual<br>Studio .NET C#                       | 04 20         | Joc         | <b>v</b>                                                                |  |  |
| <b>e</b> ]                            |                                                                                     |                                                        |               | 1           | nternet                                                                 |  |  |

#### Gambar 11. Inbox

Dari halaman inbox ini kita dapat memilih surat yang akan kita baca dengan meng-klik pengirimnya (dibawah From).

| Hotmail Folder: Inbox - Microsoft Internet Explorer           File         Edit         Yiew         Favorites         Lools         Help |                         | _ 🗆 🗙   |
|----------------------------------------------------------------------------------------------------|-------------------------|---------|
| -<br>- Back → → → ② ② △ △ ◎ Q Search 📾 Favorites ③ History 🎒 💽 → 📃 📿                                                                      |                         |         |
| Address 🕘 C:\WINDOWS\Desktop\internet\Hotmail Folder Inbox.htm                                                                            | ▼ 🖗 Go                  | Links » |
| MSN Home   My MSN   Holmail   Web Search   Shopping   Money   People & Chat                                                               | Sign Out <sub>net</sub> |         |
| msn. Find: innovation 60                                                                                                    |                         |         |
| Hotmail Home Inbox Compose Address Book Options                                                                                           | Help                    | Cal     |
| muh_nurul_hana@hotmail.com                                                                                                    |                         |         |
| Save Address(es) Block Previous                                                                                                    | Next   Close            |         |
| From : Advanced Chemistry Development <announce+70714-all@acdlabs.com></announce+70714-all@acdlabs.com>                                   |                         |         |
| To: "Mr. Nurul Hana" <muh_nurul_hana@hotmail.com></muh_nurul_hana@hotmail.com>                                                            |                         |         |
| Date : Tue, 25 Sep 2001 11:44:58 -0400 (EDT)                                                                                              |                         |         |
| Reply Reply All Forward Delete Put in Folder  Printer Frie                                                                                | endly Version           |         |
| Dear Mr. Murul Hana,                                                                                                    |                         |         |
| Our development and quality assurance teams have                                                                                          |                         |         |
| been busy all summer! We have begun shipping release                                                                                      |                         |         |
| broadcast, we have several newsworthy items to bring                                                                                      |                         |         |
| to your attention. In subsequent "specialist area"                                                                                        |                         |         |
| broadcasts we will be giving more detailed information                                                                                    |                         | -       |
|                                                                                                    |                         | ►       |
| é) 🖉                                                                                                    | 🤌 Internet              | 11.     |

Gambar 12. Isi surat

Apabila kita ingin mengirimkan sutrat ke rean kita, maka kita pilih Compose.

| # Hotmail Compose - Microsoft Internet Explorer                                         |                  |
|-----------------------------------------------------------------------------------------|------------------|
| Eile Edit View Favorit Tools Help                                                       | <b>*</b>         |
| 🗧 🖶 Back 🔻 🔿 🖉 🙆 🚰 😡 Search 📾 Favorites 🚳 History 🎒 💽 🕶 📃 👷                             |                  |
| Address 🖉 C:\wINDOWS\Desktop\internet\Hotmail Compose.htm                               | ▼ 🖉 Go 🛛 Links ≫ |
| MSN Home My MSN Hotmail Web Search Shopping Money People & Chat Sign Out <sub>met</sub> |                  |
| men                                                                                     | Search the Web   |
|                                                                                         |                  |
| Hotmail Home Inbox Compose Address Book Options Help                                    | Calendar         |
| muh_nurul_hana@hotmail.com                                                              | Send             |
| To: Quick Address List                                                                  | Greeting         |
| <u>Cc</u> : ◀ ijang_rohman                                                              | Cord             |
| Bcc: Show All Edit List                                                                 |                  |
| Subject :                                                                               |                  |
| Attachments : Add/Edit Attachments                                                      |                  |
| Tools Conv Message to Sent Folder Send Save Draft Cancel                                | 1                |
|                                                                                         | ,                |
|                                                                                         |                  |
|                                                                                         |                  |
|                                                                                         |                  |
|                                                                                         |                  |
|                                                                                         |                  |
| (¢)                                                                                     | 💙 Internet 🏼 🎼   |

Gambar 13. Compose

Alamat yang akan dituju dituliskan pada isian To, tembusan diisikan ke Cc dan Bcc. Perihal surat dituliskan pada Subject, lampiran pada Add/Edit Attachment dan isi surat kita tuliskan pada halaman yang tersdia. Sebagai contoh penulis mengirim surat ke Pak Rahmat, kemudian setelah surat selesai ditulis, klik send dan akan ditampilkan pesan bahwa surat telah sampai.

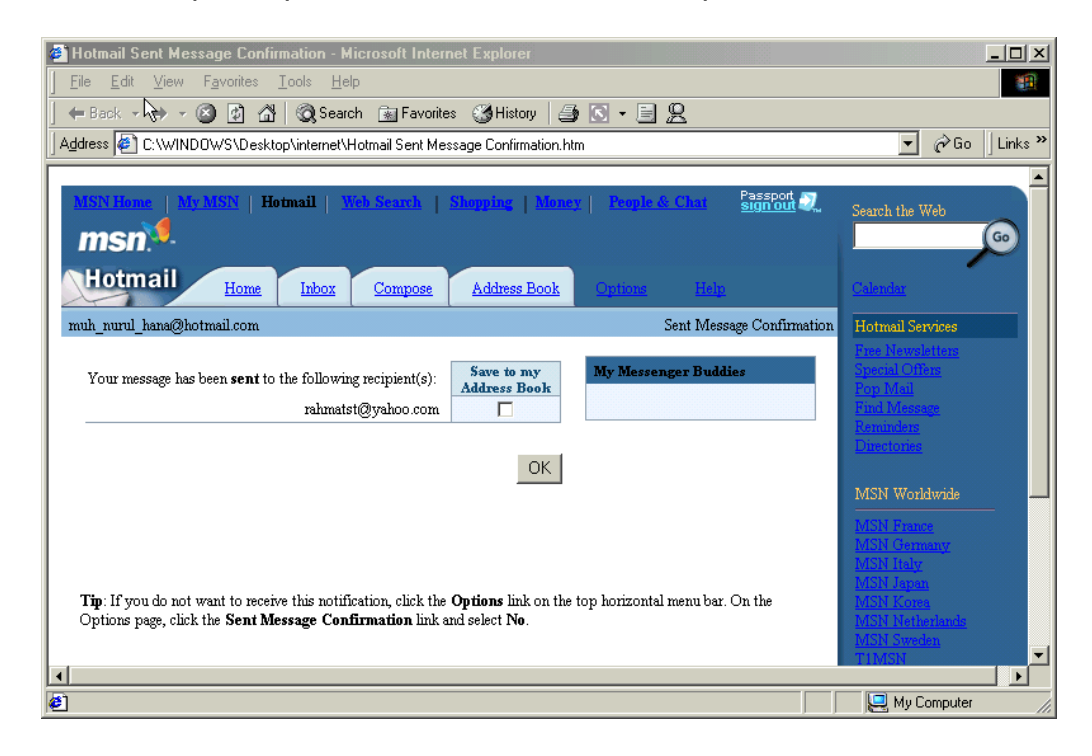

Gambar 14. Sent massage

### VI. MENCARI SOFTWARE GRATIS

Ada istilah download yang sering kita dengar sebagai istilah untuk mengambil sesuatu dari internet, misalnya software. Sebenarnya download adalah proses dimana komputer kita mengambil data dari jaringan internet, tidak terbatas data itu berupa software tapi dapat berupa halaman homepage, gambar dan lainnya. Namun tidak slah pula download digunakan sebagai istilah untuk mengambil software dari jaringan dan disimpan da komputer kita.

Banyak sekali situs yang menyediakan layanan downloading software diantaranya adalah Microsoft. Kita juga dapat mencari software gratisan dengan menuliskan kata kuncinya pada search engine seperti google atau altavista. Misalnya kita dapat menggunakan kata kunci *free download software* untuk mencari daftar alamat situs yang menyediakan layanan download gratis. Seringkali kita juga dapat membeli software bajakan dipasaran kita, untuk mencari serial number atau license key kita dapat mencarinya di situs underground.

### VII. TANYA JAWAB INTERAKTIF

Kalangan muda-mudi seringkali memanfaatkan internet selain untuk browsing dan mailing juga (lebih sering) untuk chatting, yaitu suatu layanan di internet untuk berkirim pesan (ngobrol dengan tulisan) secara interaktif. Banyak situs yang menyedian sarana chatting asalkan kita memiliki hak untuk menggunakan layanan itu. Biasanya untuk mendapatkan hak menggunakan fasilitas chatting kita harus memiliki account pada situs tersebut. Misalnya di situs bolehmail menyediakan layanan chatting dengan terlebih dahulu mendaftarkan diri sebagai member dari boleh mail. Berikut ini bebrapa gambar yang menunjukkan langkah mendaftarkan diri sebagai member pada situs boleh mail.

| Registrasi Pengguna Bolehmail - Microsoft Internet Explore | - [Working Offline]                                                              | _8×                |  |  |  |
|------------------------------------------------------------|----------------------------------------------------------------------------------|--------------------|--|--|--|
| File Edit View Favorites Cools Help                        |                                                                                  | <u></u>            |  |  |  |
| ← Back - → - ② ☑ ▲ ② Search 😹 Favorites ③                  | listory 🎒 🖸 👻 📃 👷                                                                |                    |  |  |  |
| Address 🙋 A:\Registrasi Pengguna Bolehmail.htm             |                                                                                  | ▼ @Go Links »      |  |  |  |
| BOLEHmail.co                                               | 🛄 Layanan E-mail Terbaik Indonesia 🛛 🕲 Daftar 🖉                                  | ⊨ Login            |  |  |  |
| Mail Chat                                                  | ard Messenger Game Love City Clu                                                 | b                  |  |  |  |
| Kirim Andread<br>Kartu Lucu<br>Ke Teman                    | Serar<br>BERNA                                                                   | ta<br>n!!!<br>DIAH |  |  |  |
| Bolehmail                                                  | Iklan   Job   Cyber Writer   F                                                   | teporter           |  |  |  |
| Data Pribadi     - yang bert anda bintang wajib untu       | disi                                                                             |                    |  |  |  |
| * Boleh IC                                                 | @bolehmail.com [ Cek-ID ] * 3-15 karakter / Harap mengklik Cek-ID                |                    |  |  |  |
| * Sand                                                     | * Sandi Ulangi 4-15 karakter                                                     |                    |  |  |  |
| * Nam:                                                     |                                                                                  |                    |  |  |  |
| * Panggilar                                                |                                                                                  |                    |  |  |  |
| * Jenis Kelami                                             | ☉ Laki-laki O Perempuan                                                          |                    |  |  |  |
| * Tanggal Lahi                                             | Tgl - Bulan - 19 (contoh : 1976)                                                 |                    |  |  |  |
| *Pekerjaal                                                 | Piih                                                                             |                    |  |  |  |
| * Mengetahui BolehMAIL dar                                 | Pilh                                                                             |                    |  |  |  |
| E-mail Lair                                                | *masukkan bila anda telah memiliki alamat e-mail lain                            |                    |  |  |  |
| Rekomendasi II                                             | @bolehmail.com[ Cek-ID ]                                                         |                    |  |  |  |
| - Pertanyaan dan jawaban di bawa                           | - Pertanyaan dan jawaban di bawah ini berguna apabila anda lupa akan sandi.      |                    |  |  |  |
| Pertanyaa                                                  | Pilh  Contoh : Makanan Favorit                                                   |                    |  |  |  |
| Jawabar                                                    | *contoh : bakso                                                                  |                    |  |  |  |
| Bila anda mengklik tombol Sel                              | sai berarti anda telah setuju dengan persetujuan yang ditetapkan oleh BolehMAIL. |                    |  |  |  |
| e                                                          |                                                                                  | ど Internet         |  |  |  |

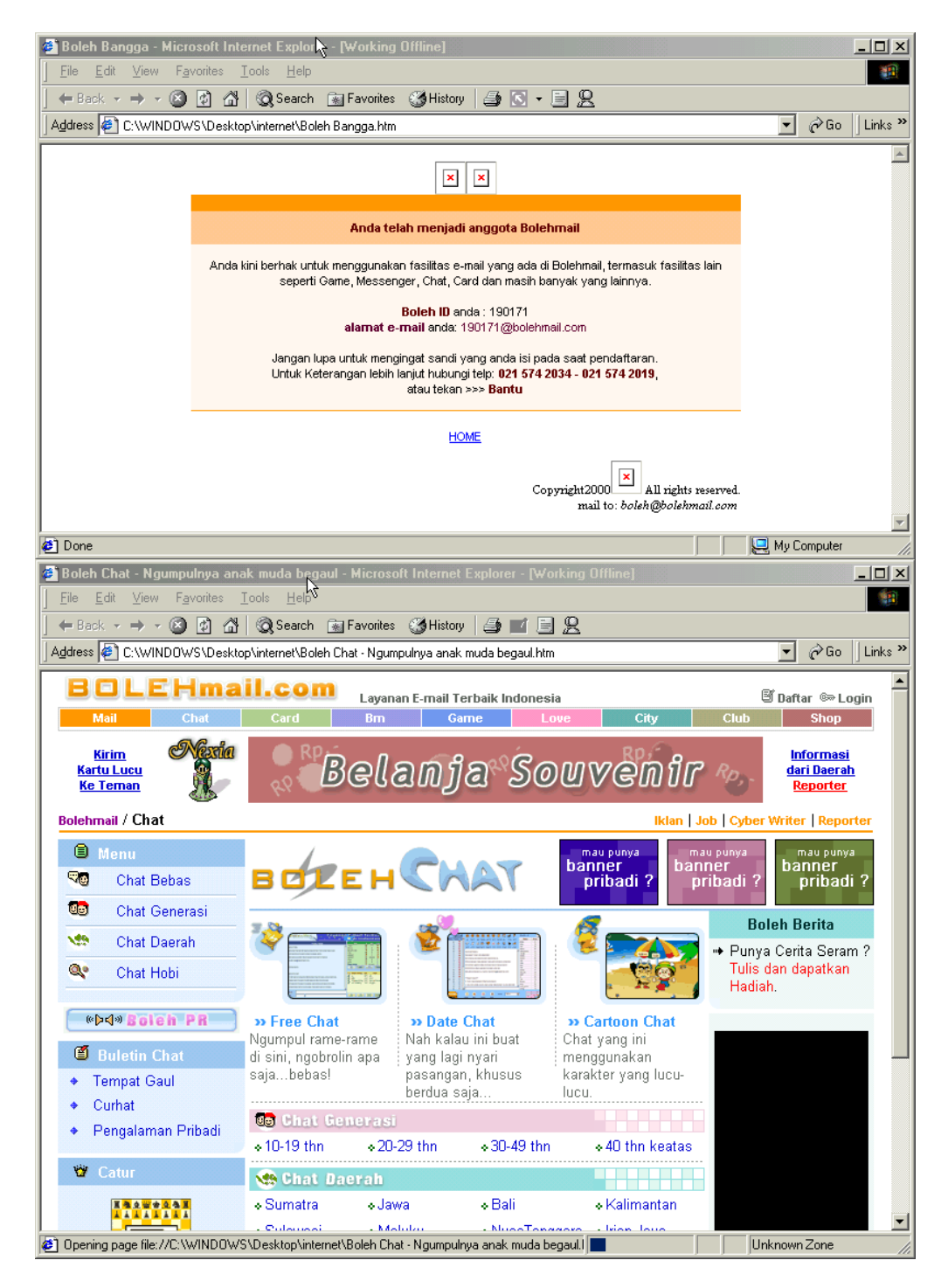

Gambar 15. Regristrasi dan layanan Chatting

## **VIII. PENUTUP**

Sekali lagi bahwa pemanfaatan internet akan sangat tergantung pada niat yang ada pada diri masing-maisng orang, apakah kita akan memanfaatkan untuk hal-hal yang positif atau untuk yang negatif. Selamat mencoba.